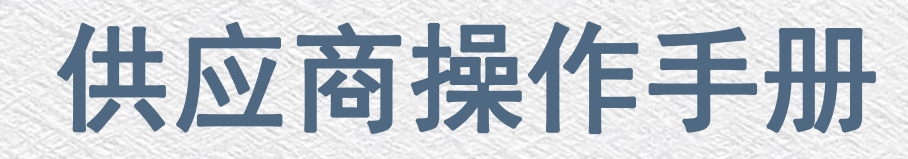

● 电脑配置及系统要求:

1111111

THITIT

ĒĒ

THE

1111

22

HHHH

ΞΞ

HIIII

1

电脑操作系统:Windows 7及以上版本 网页浏览器:IE 11浏览器或者Edge浏览器

公软件: Office\_2007版本及以上, 或WPS

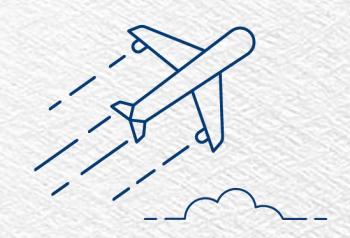

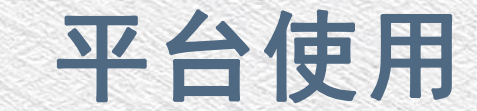

- 一. 登陆山西新点招投标交易平台(www.sxxindian.com)
- 二. IE浏览器设置--兼容性视图设置--添加网址
  - www.sxxindian.com
- Edge浏览器设置一右上角"···"里点设置一左侧"默认浏览器"一允许在 Internet Explorer 模式下 重新加载网站 (IE 模式)选择"允许"—Internet
  Explorer 模式页面点击右侧的"添加"—输入网址
  www.sxxindian.com
- 四. 点击企业采购平台, 选择供应商登录

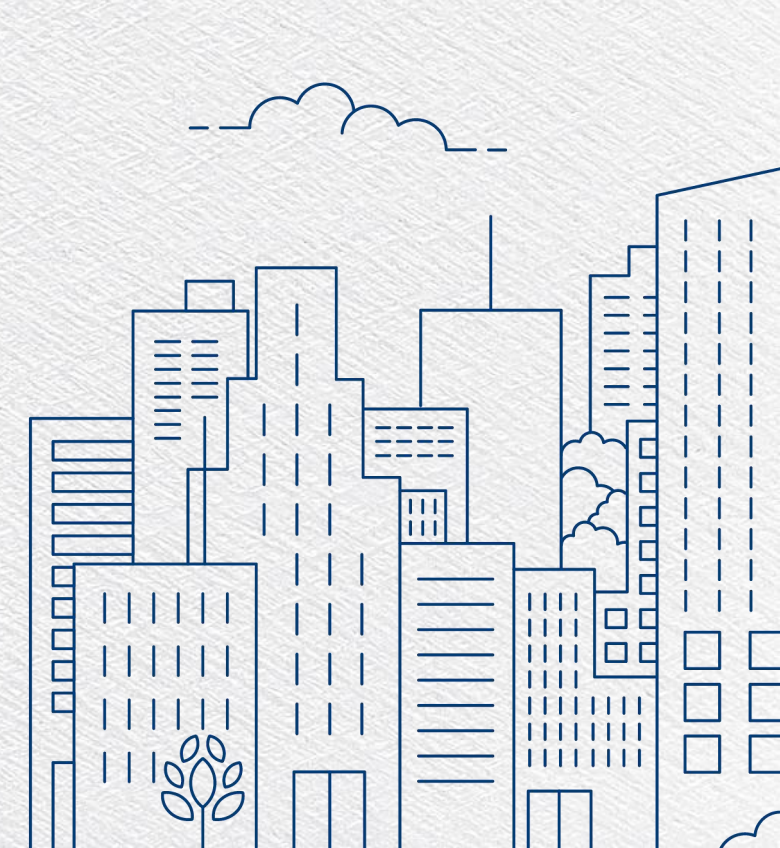

## 点击企业采购平台

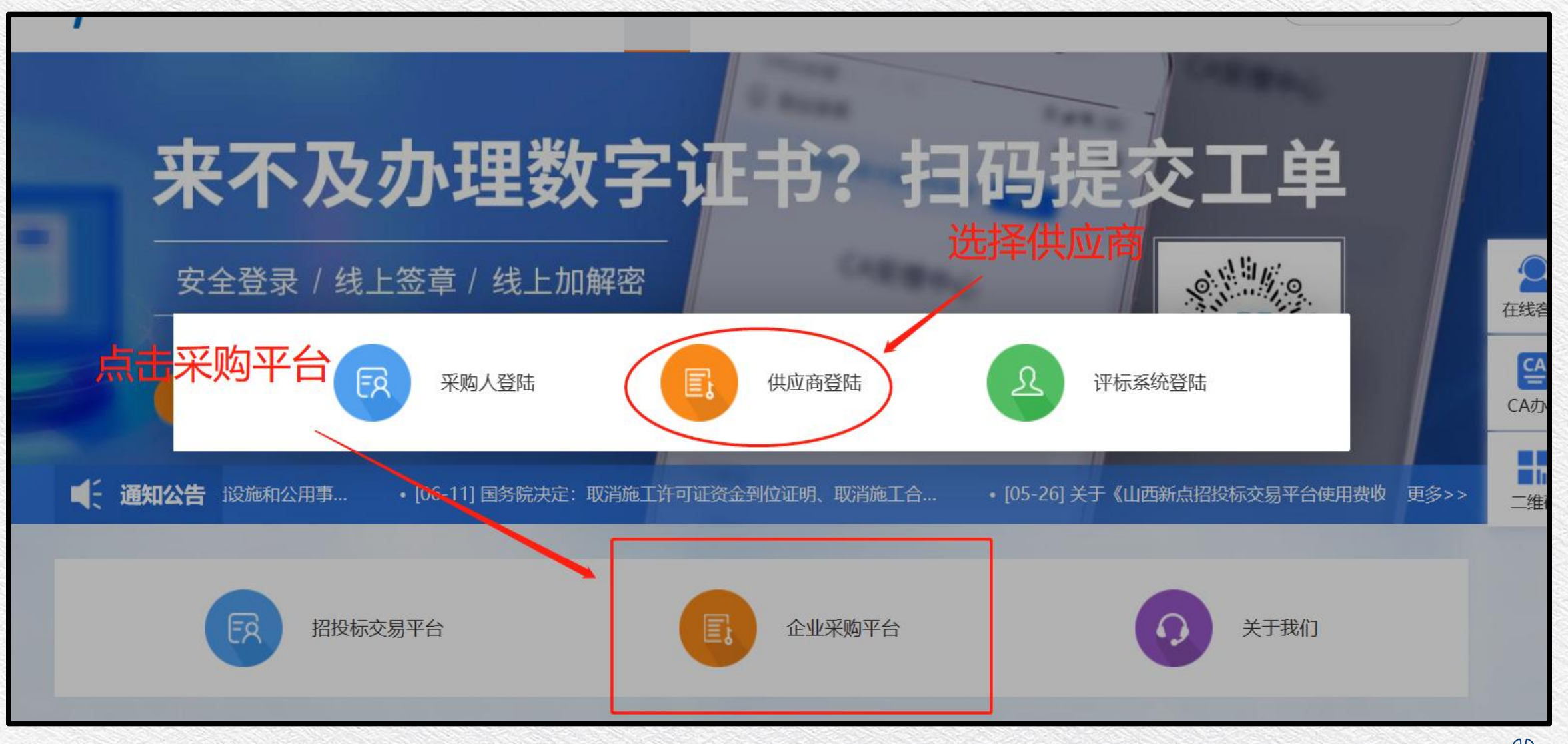

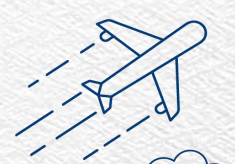

### Epoint 新点企业招标采购电子交易平台

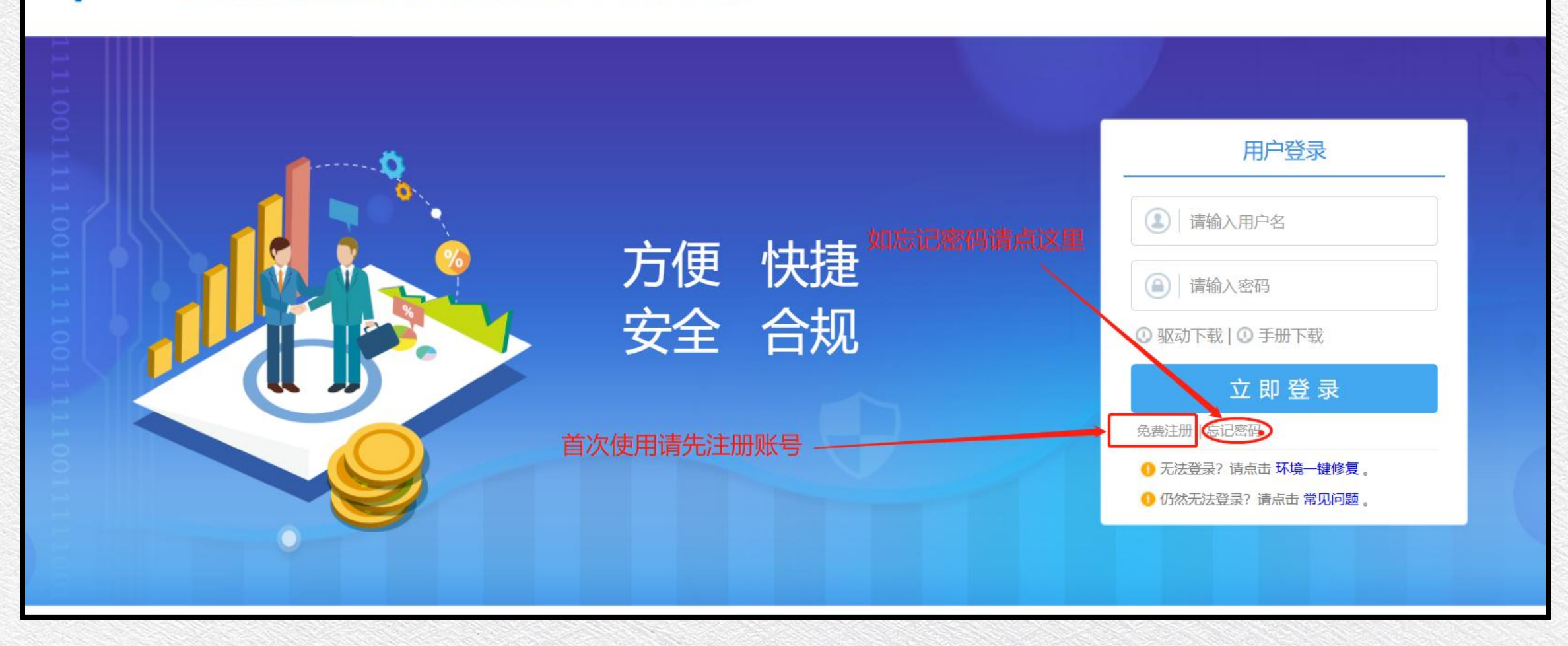

### Eppint 新点电子招投标交易平台网员网上注册

| * 登录名:<br>* 密码: | 提示: 请用单位全称中文名进行注册  |      |         |
|-----------------|--------------------|------|---------|
| * 确认密码:         |                    |      |         |
| * 单位名称:         |                    |      |         |
| * 申报人:          |                    |      | 按要求讲行填写 |
| *联系电话:          |                    |      |         |
| * 验证码:          | 提示: 请用具头甲扳入姓名及联系电话 | H OR |         |
|                 | ✓ 同意《用户注册协议》       |      |         |
|                 | 立即注册               |      |         |
|                 |                    |      |         |

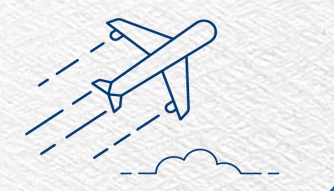

| 前上 新点电      | 子招投标交易平台       | <b>à</b>      | ↓)<br>招标公告           |             | 三<br>中标项目                    | . (      |
|-------------|----------------|---------------|----------------------|-------------|------------------------------|----------|
| 投标人信息管理 🗸 🗸 | 电子件管理 修改保存 下一  | <del>-步</del> |                      |             |                              | 茁        |
| 基本信息        | 01 基本情况        | 基本信息填写完成后提交   |                      |             |                              | -        |
| 经营资质        |                |               |                      |             |                              |          |
| 职业人员        | 企业名称: *        | 测试注册          |                      |             |                              |          |
| 人员职业资格      | 企业英文名称:*       |               | 邓白氏码:                |             |                              |          |
| 投标业绩        | 统一社会信用代码: *    |               | 法定代表人: *             |             |                              |          |
| 企业获奖        | 单位类型: *        |               | ▼ 单位属性: *            |             |                              | <b>(</b> |
| 各类证书        | 企业网址:          |               |                      |             |                              |          |
| 企业财务        | 田中43这行业八米,     |               |                      |             |                              |          |
| 投标所需材料      | 国内经济打亚方矢. *    |               |                      |             |                              | ¢        |
| 信息披露        | 国别/地区: *       |               | ▼ 注册地区: *            |             |                              | 管        |
| 信用评价        | 开户银行: *        |               | 开户账号(基本账号): *        |             |                              |          |
| 奖惩记录        | 负责人: *         |               | 联系电话: *              |             |                              |          |
| 未验证的修改      | 电子邮箱: *        |               | 邮政编码:                |             |                              | Ē        |
| 变更历史        | 详细地址: *        |               |                      |             |                              |          |
| 修改密码        | 主要供货/服务区域:     |               |                      |             |                              |          |
| 激活CA锁       |                |               |                      |             |                              |          |
| 产品与服务       | <i>02</i> 营业执照 |               |                      |             |                              | -        |
|             | 营业执照号码: *      |               | 单位性质: *              |             |                              |          |
|             | 注册资本: *        | 万元            | 注册资本币种:*             |             |                              |          |
|             | 营业期限:*         | 画到画           | E: 若未填写营业截止时间, 则默认为; | 2099年12月31日 | 27 1110-14200 - 00-00 18 Mar | ~        |

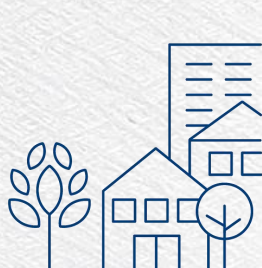

| Eppine 新点电 | 子招投标交易平台                         | □□□□□□□□□□□□□□□□□□□□□□□□□□□□□□□□□□□□□  | 我的项目      中标项目 |                 |
|------------|----------------------------------|----------------------------------------|----------------|-----------------|
| 投标人信息管理 ~  | 电子件管理 修改保存 下一步                   |                                        |                | <b><u> </u></b> |
| 基本信息       | 一百成年1/11]北方天。" 前厄亚·福中夏防          |                                        |                | •               |
| 经营资质       | 国别/地区: * 中国                      | ▼ 注册地区:*                               | 山西省·太原市·市辖区    | •               |
| 职业人员       | 开户银行: * ces                      | 开户账号(基本账号): *                          | 11111          |                 |
| 人员职业资格     | 负责人: * ces                       | 联系电话:*                                 | 18888888888    |                 |
| 投标业结击上     | 传必须的扫擂 <sup>狎箱:</sup> * 1@qq.com | 邮政编码:                                  |                |                 |
| 企业获奖       | 详细地址: * 1                        |                                        |                | 9               |
| 各类证书       | 主要供货/服务区域:                       |                                        |                |                 |
| 企业财务       |                                  |                                        |                |                 |
| 投标所需材料     | 02 营业执照                          |                                        |                | 辅助              |
| 信息披露       | 带小中昭日初: <b>*</b> 1               | <b>苗</b> ,                             | 甘/hh           | 管理              |
| 信用评价       |                                  | —————————————————————————————————————— | 只他             |                 |
| 奖惩记录       | 注册资本:*1万元                        | 注册资本币种:*                               | 人民币            | 信息              |
| 未验证的修改     | 营业期限:* 2020-04-20 1 到            | ➡ 注:若未填写营业截止时间,则默认为2                   | 2099年12月31日    | 目生              |
| 变更历史       | 登记机关:                            |                                        |                |                 |
| 修改密码       | 经营范围:                            |                                        |                |                 |
| 激活CA锁      |                                  |                                        |                |                 |
| 产品与服务      | 03 单位简介                          |                                        |                | 1               |
|            | 03 年位间介                          |                                        |                |                 |
|            | 单位简介:                            |                                        |                |                 |
|            |                                  |                                        |                |                 |

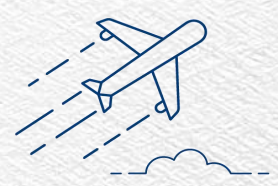

## 上传营业执照

| 电子 | 件列表           |             |          | ×                        |
|----|---------------|-------------|----------|--------------------------|
| 序  | 电子件名称         | 电子件列表(点击查看) | 管理(点击查看) | 说明                       |
| 1  | 安全生产许可证       | 无           | 电子件管理    | 施工企业安全生产许可证              |
| 2  | 企业资质等级证书(工程类) | 无           | 电子件管理    | 企业资质等级证书(工程类),含施工设计一体化资质 |
| 3  | 地方税务登记证       | 无           | 电子件管理    | 地方税务登记证                  |
| 4  | 国家税务登记证       | 无           | 电子件管理    | 国家税务登记证                  |
| 5  | 企业法人营业执照      | 无           | 电子件管理    | 企业法人营业执照正本或副本扫描件         |
| 6  | 组织机构代码证(*)    | 无           | 电子件管理    | 组织机构代码证                  |
| 7  | 法人授权委托书       | 无           | 电子件管理    | 法人授权委托书扫描件               |

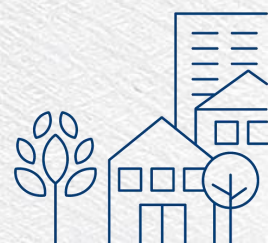

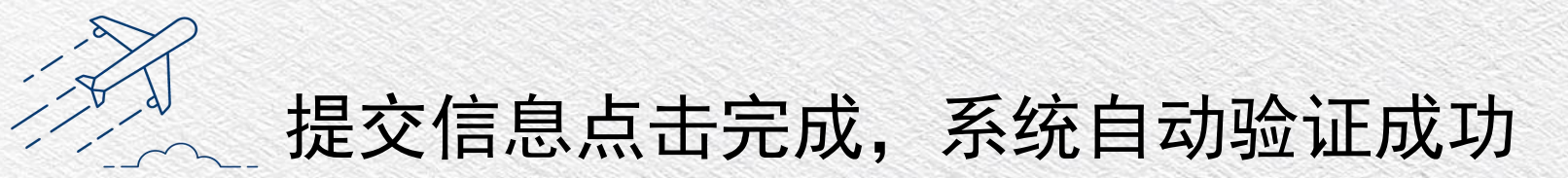

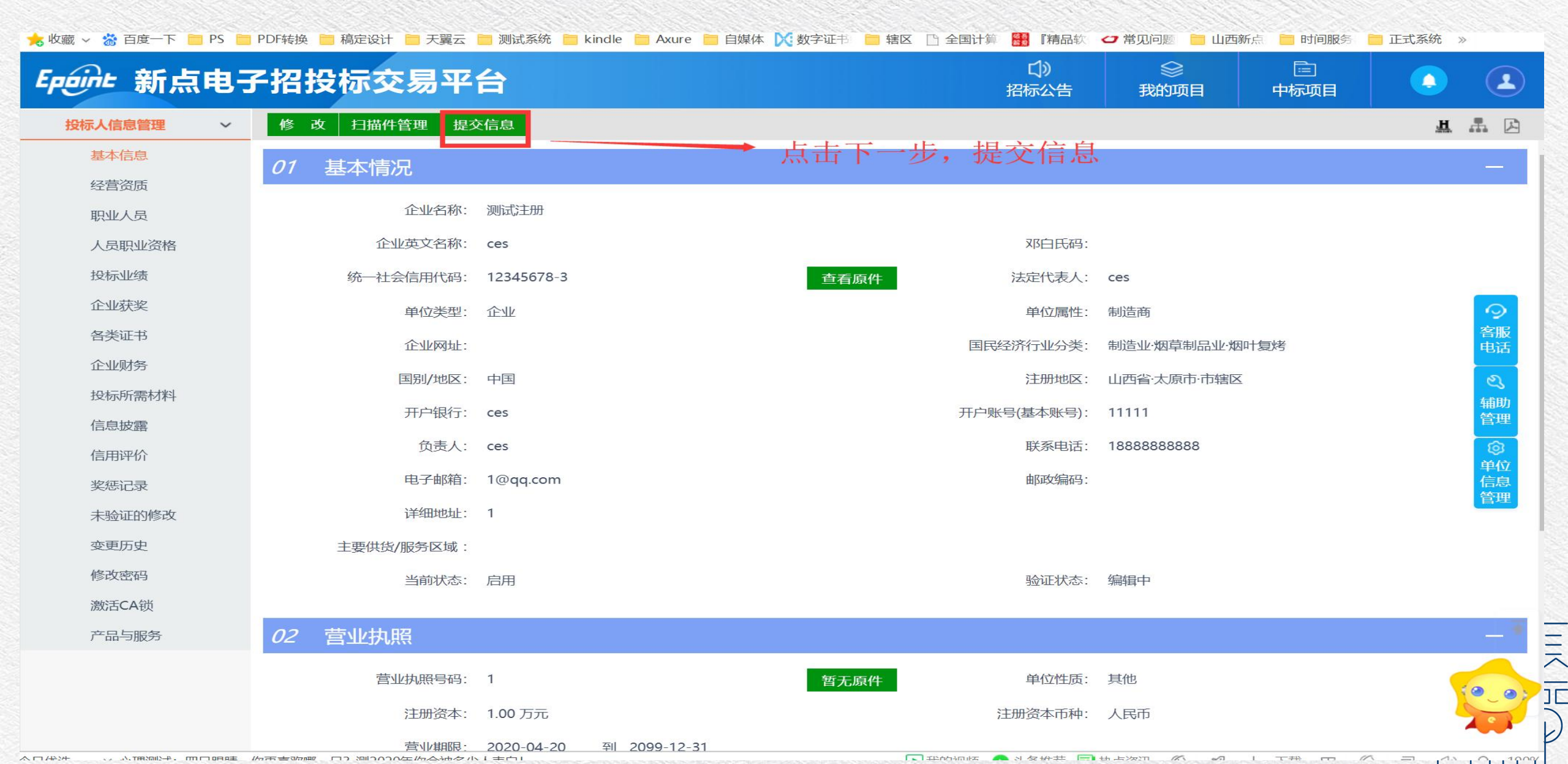

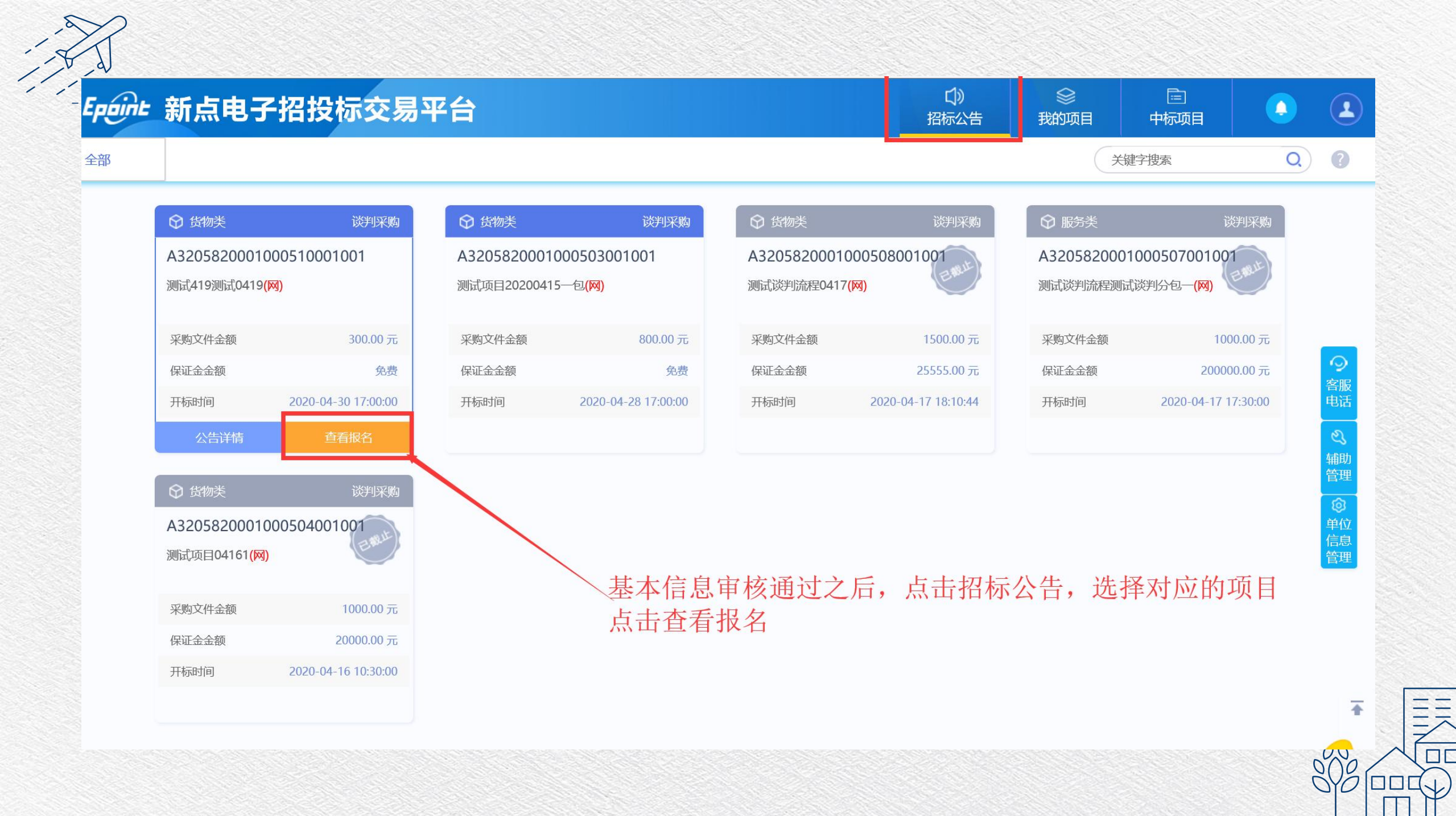

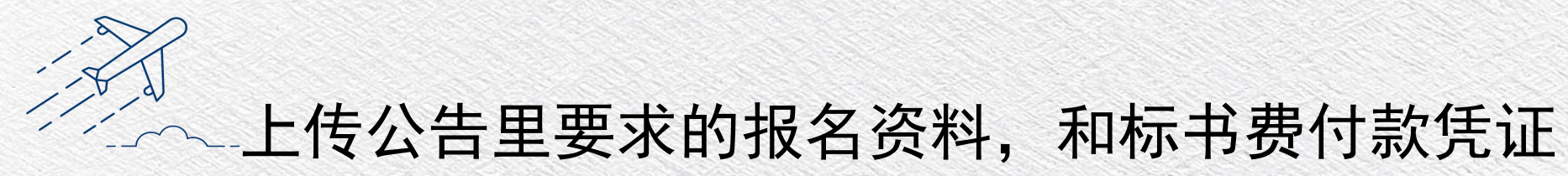

| <b>示</b> |             |                          |                                               |        |
|----------|-------------|--------------------------|-----------------------------------------------|--------|
| 71 分包信   | 息查看网站公告原文   |                          |                                               | —      |
|          | 分包名称·       | The second second second | ;                                             |        |
| 填写投标     | 示信息,点击电子件管理 | 1, 上传公告要求的资料             | ,最后点击左上角我要投标,                                 | 等待代理审核 |
|          | 招标代理:       |                          |                                               |        |
|          | 采购方式:       |                          | 报名截止时间: 1000000000000000000000000000000000000 |        |
| 2 投标信    | 息           |                          |                                               | —      |
|          | 单位名称: * 杨晨  |                          | 项目负责人:                                        |        |
|          | 联系人: * 测试   |                          | 联系电话: *                                       |        |
| 73 附件信   | 息           |                          |                                               | -      |
|          | 名称 电子件列表(   | 点击查看) 电子件管理              | 说明                                            |        |
| 电子件谷     |             |                          |                                               |        |

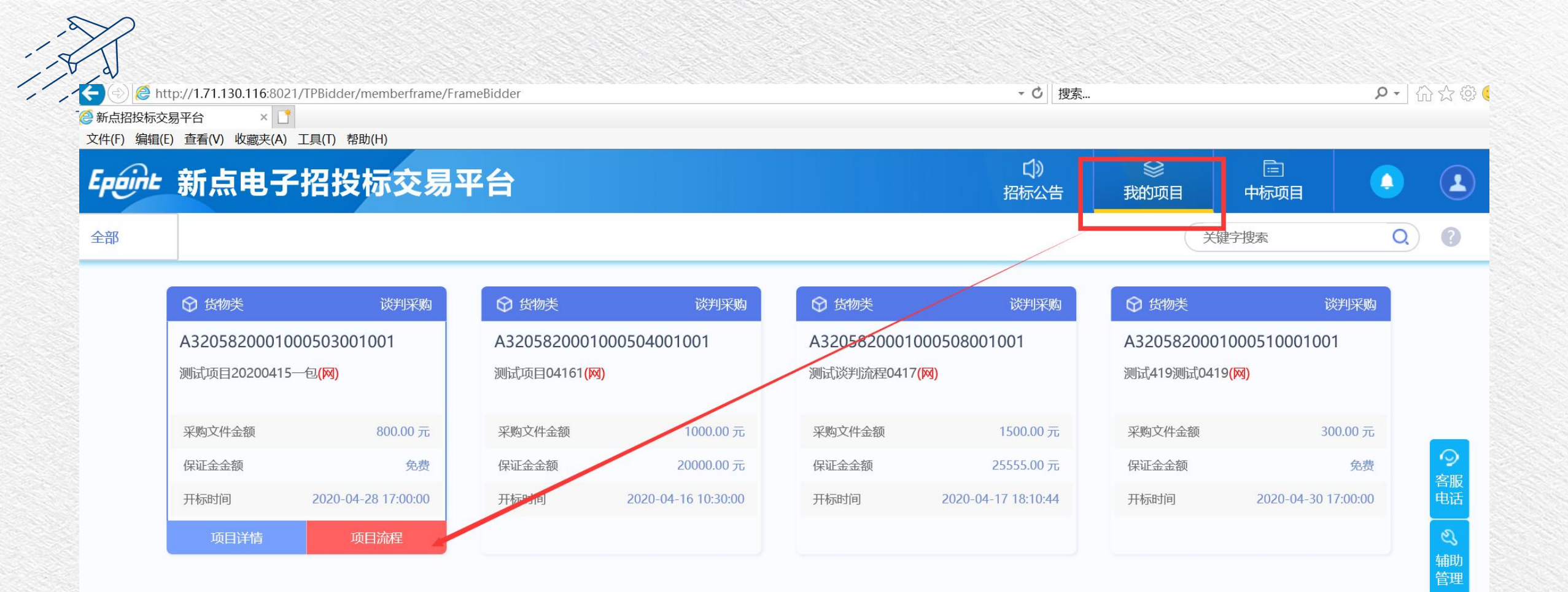

#### 报名审核通过以后,点击项目流程

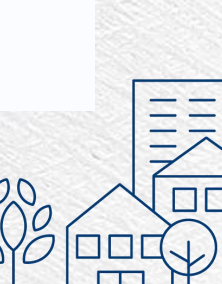

٩

管理

#### 项目流程

#### 测试项目20200415一包

☑ 查看投标信息

| 目管理               |               |          | 🔲 已完成 📒 进行中 🔲 未完成 | 离谈判还有8天              |
|-------------------|---------------|----------|-------------------|----------------------|
| 交易前阶段             | $\rightarrow$ | 交易阶段     | 成交后阶段             | 2020-04-28 1         |
|                   |               |          |                   | 项目查看                 |
| ✓ 竞争性谈判文件下载       |               | i 参与报价   | 1 结果通知书查看         | 日 中标通知书              |
| <b>!</b> 答疑澄清文件下载 |               | ! 评标澄清回复 |                   | 保证金查询                |
| 点击文件下载            | ,按照金          | 额支付平台使用费 | ?,然后下载招标文件        |                      |
|                   |               |          |                   | 提问 (5 中 • ) (2 単 🕮 🐜 |

# 询价文件直接做word标书,转PDF,然后上传即可

|                   | 测试419         | (测试0419)      |                | 🗹 查看投标信息                      |
|-------------------|---------------|---------------|----------------|-------------------------------|
| 项目管理              |               | 🔲 已完成 🔛 进行中 📗 | 未完成 高谈判论       | <sub>还有</sub> 10 <sub>天</sub> |
| 交易前阶段             | 交易阶段          | 成交后阶段         |                | 20-04                         |
|                   |               |               | 项目查看           |                               |
| ✓ 竞争性谈判文件下载       | <b>i</b> 参与报价 | 1 结果通知书查看     | 日 中标通知-        | 5                             |
| <b>!</b> 答疑澄清文件下载 | ! 译标澄清回复      |               | <b>译</b> 保证金查试 |                               |
|                   |               |               |                |                               |
| 点击参与              | 报价,在开标前上传     | 投标文件,填写开标一    | 览表数据           |                               |
|                   |               |               |                |                               |
|                   |               |               |                |                               |
|                   |               |               | 提问             |                               |

文1++(r) 姍钼(L) 亘有(V) 収心犬(A) 工具(I) 邗助(II)

#### 参与报价

#### 01 分包信息

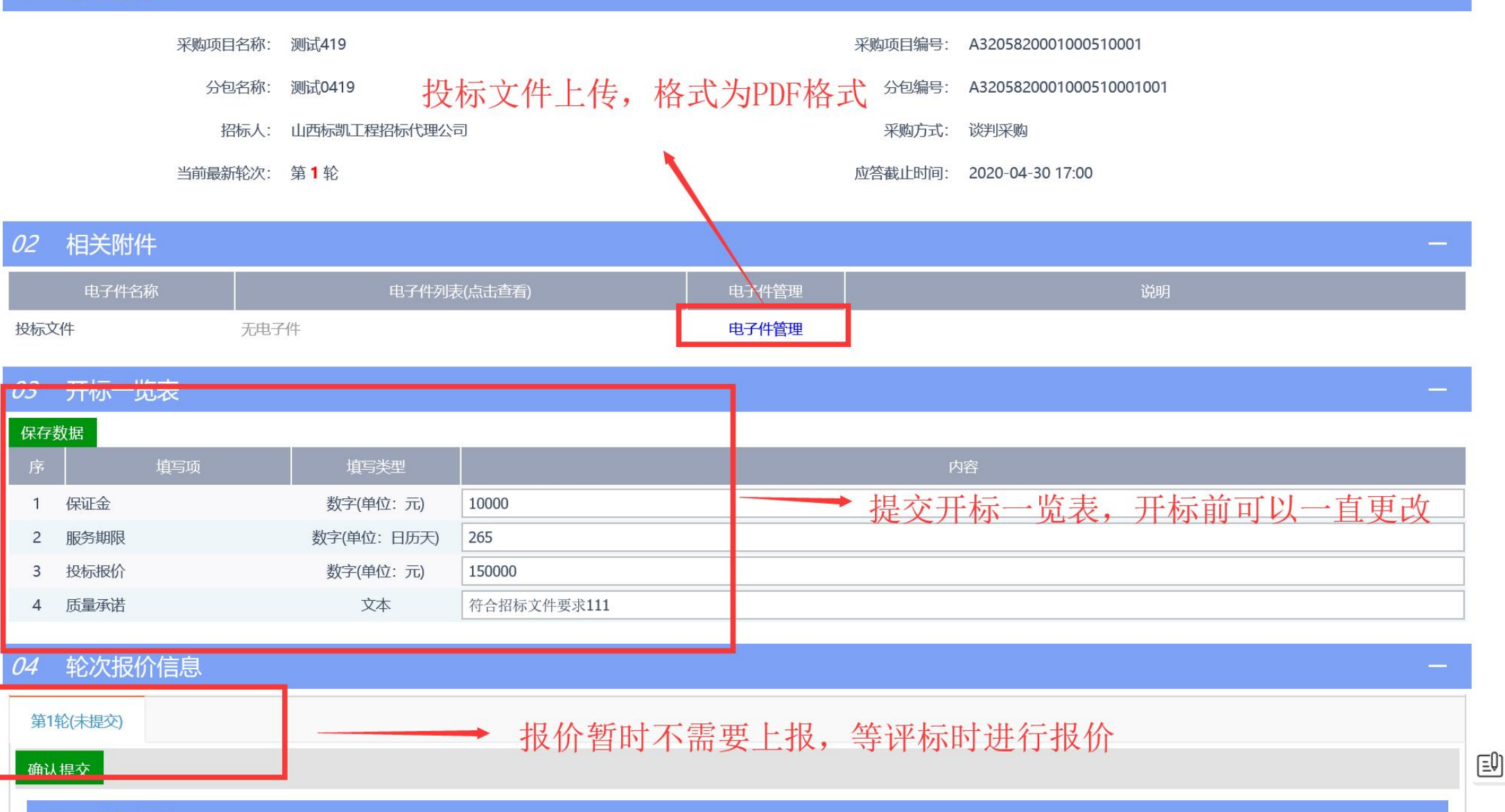

乂(午(F) 骊钼(E) 笪有(V) 収臧米(A) 上具(I) 帮助(H)

| 确认提交 |           |                                |                     |             |   |
|------|-----------|--------------------------------|---------------------|-------------|---|
| 01   | 公司垢水      | ×                              |                     |             |   |
| 01 5 | עואנים ני |                                |                     |             |   |
|      |           | 报价状态: ● 全部 ○ 已报价 ○ 未报价         |                     |             |   |
| 修改保  | 存         |                                |                     |             |   |
|      | 序         | 分包编号                           |                     | 受标报价响应<br>□ |   |
|      |           |                                | 参与报价                | 总价          |   |
|      | 1         | <u>A3205820001000510001001</u> | 是   ▼               |             | 0 |
|      |           |                                |                     |             |   |
|      |           | 评标现场开启报价后,登录排                  | 员价页面,进行二轮报份         | 1,最后点击确认提交  |   |
|      |           | 评标现场开启报价后,登录排                  | <b>员</b> 价页面,进行二轮报份 | 入,最后点击确认提交  |   |
|      |           | 评标现场开启报价后,登录排                  | R价页面,进行二轮报份         | う,最后点击确认提交  |   |
|      |           | 评标现场开启报价后,登录排                  | R价页面,进行二轮报6         | 入,最后点击确认提交  |   |

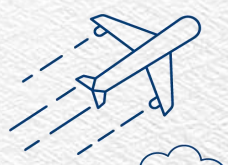

## 平台客服联系方式如图,在线客服 直接扫码即可对话

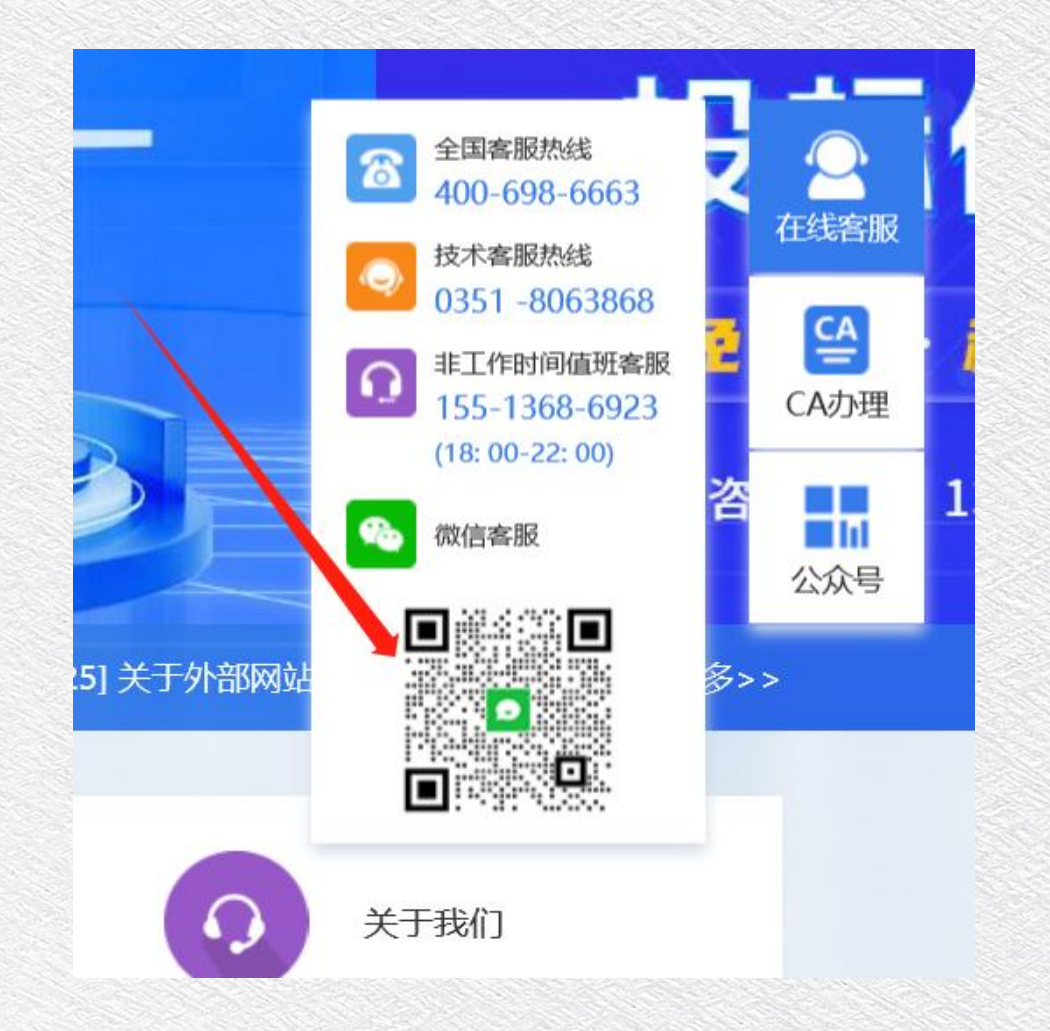

# 平台费发票开具请关注公众号,对话框内回复"人工"

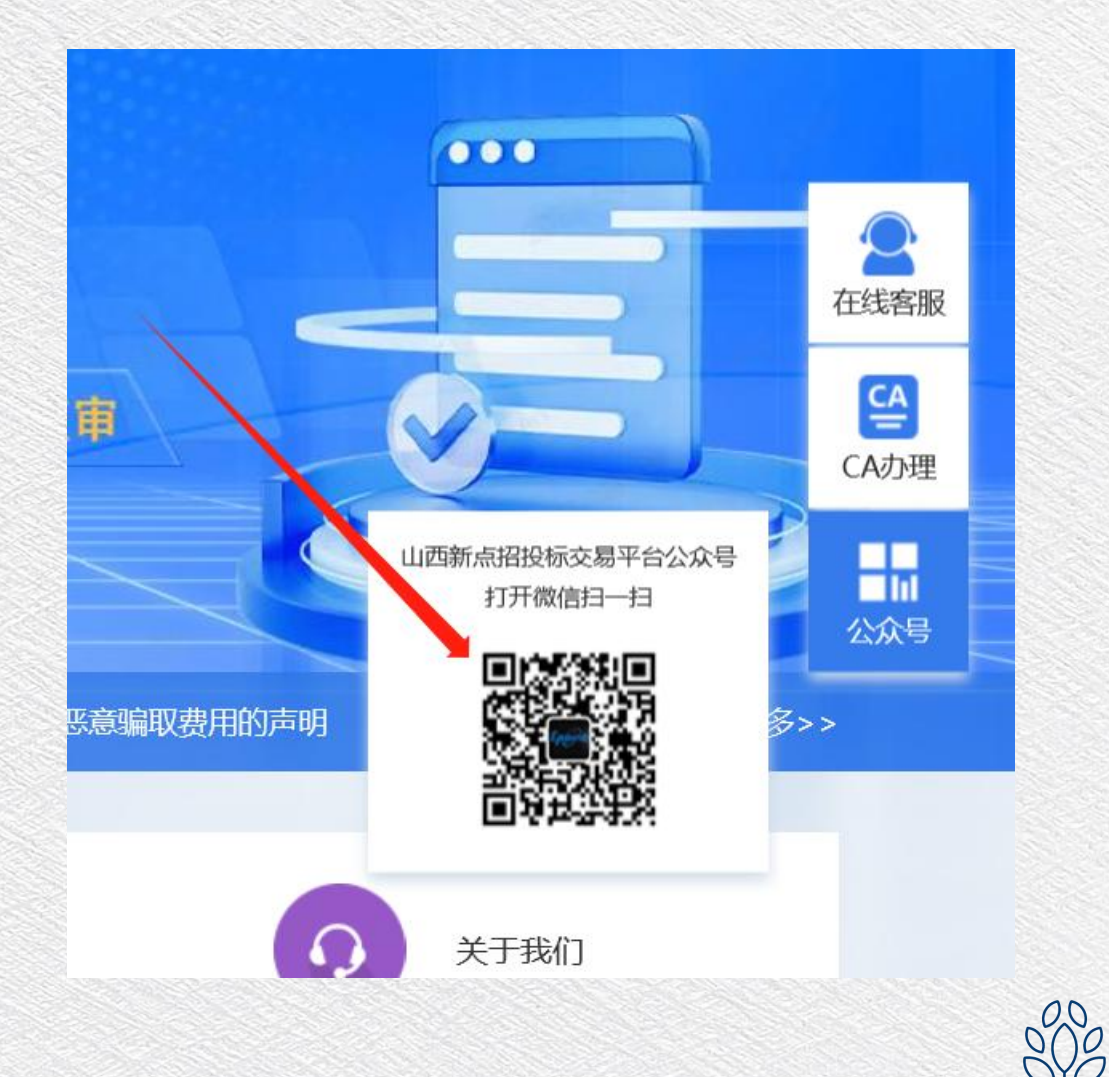